| KÖZPONTI STATISZTIKAI HIVATALAz adatszolgáltatás a hivatalos<br>statisztikáról szóló 2016. évi CLV.<br>törvény 24. és 26. §-a alapján<br>kötelező.Nyilvántartási szám:<br>1470 |                                                |                                                          |                                                                                                    |                                                                                              |  |  |  |
|----------------------------------------------------------------------------------------------------|------------------------------------------------|----------------------------------------------------------|----------------------------------------------------------------------------------------------------|----------------------------------------------------------------------------------------------|--|--|--|
| NEMZETKÖZI                                                                                                    | NEMZETKÖZI ÜZLETI ÉS SZÁLLÍTÁSI SZOLGÁLTATÁSOK |                                                          |                                                                                                    |                                                                                              |  |  |  |
|                                                                                                    | 2022                                           |                                                          |                                                                                                    |                                                                                              |  |  |  |
|                                                                                                    | 2022. <u>ne</u> g                              |                                                          | gyedev                                                                                                    |                                                                                              |  |  |  |
| AZ EURÓPAI UNIÓS ÉS EGYÉB ORSZÁGOKKAL LEBONYOLÍTOTT<br>SZOLGÁLTATÁSOK ÉS REEXPORT                                                                                              |                                                |                                                          |                                                                                                    |                                                                                              |  |  |  |
| Adatszolgáltatók: a megfigyelésbe bev<br>költségvetési, valamint nonprofit szervez<br>képviseleteket is).                                                                      | ront gazdasági,<br>zetek (beleértve a          | Az a<br>Az adatszolgált<br>hivatalos sta<br>alapján közi | adatszolgáltatás statisztikai o<br>atás elmulasztása, illetve a<br>tisztikáról szóló 2016. évi Cl<br>igazgatási bírság kiszabását | célra történik.<br>hamis adatszolgáltatás a<br>_V. törvény 32-33. §-a<br>vonhatja maga után. |  |  |  |
| Az adatszolgáltatás a Stt. felhatalmazás<br>rendelet alapján történik, figyelemmel a                                                                                           | a alapján kiadott Or<br>184/2005/EK, a 707     | szágos Statisztika<br>/2009/EK és az 5                   | ai Adatfelvételi Programré<br>555/2012/EU rendeletekre                                                                            | il szóló Korm.<br>                                                                           |  |  |  |
| Törzsszám: 11043924                                                                                                    | Statisztikai fé                                | őtevékenység:                                            | 0111                                                                                                    | Megye: 04                                                                                    |  |  |  |
| Neve: Nemzeti Ménesbirtok és                                                                                                    | Tangazdaság Zártl                              | körűen Működő                                            | Részvénytársaság                                                                                                    |                                                                                              |  |  |  |
| Címe: 5820 Mezőhegyes,Ju                                                                                                    | ng József tér 1.                               |                                                          |                                                                                                    |                                                                                              |  |  |  |
| Beérkezési határidő: 2023.01.16                                                                                                    |                                                |                                                          |                                                                                                    |                                                                                              |  |  |  |
| Beküldés módja: a KSH ELEKTRA r                                                                                                    | endszerén keresztü                             | l http://elektra                                         | a.ksh.hu                                                                                                    |                                                                                              |  |  |  |
| Kapcsolat: www.ksh.hu → Adatszolg                                                                                                    | áltatóinknak → Nyo                             | mtatványok → M                                           | unkatársak elérhetőségei                                                                                                    |                                                                                              |  |  |  |
| A kitöltéssel és adattovábbítással ka                                                                                                    | pcsolatos kérdése                              | it az alábbi telef                                       | onszámon vagy e-mail o                                                                                                    | címen teheti fel:                                                                            |  |  |  |
| KSH-ELEKTRA ügyfélszolgálat                                                                                                    | telefonszáma: 80                               | /200-766                                                 |                                                                                                    |                                                                                              |  |  |  |
|                                                                                                    | elérése a honlapo                              | n: <u>https://kapcs</u>                                  | olat.ksh.hu/ContactCente                                                                                                    | <u>er/</u>                                                                                   |  |  |  |
|                                                                                                    | A kérdőívet jóvá                               | hagyó vezető ad                                          | datai                                                                                                    |                                                                                              |  |  |  |
| neve                                                                                                    | beosztása                                      | telefonszáma                                             | e-mail                                                                                                    | címe                                                                                         |  |  |  |
| Gillich Katalin                                                                                                    | ,                                              | 66/566-566                                               | gillich.katalin@mezohe                                                                                                    | gyesbirtok.hu                                                                                |  |  |  |
| A kitöltő adatai                                                                                                    |                                                |                                                          |                                                                                                    |                                                                                              |  |  |  |
| neve                                                                                                    | neve beosztása telefonszáma e-mail címe        |                                                          |                                                                                                    |                                                                                              |  |  |  |
| Gillich Katalın                                                                                                    | <u> </u>                                       | 66/566-566                                               | gillich.katalin@mezohe                                                                                                    | gyesbirtok.hu                                                                                |  |  |  |
| Megjegyzés                                                                                                    |                                                |                                                          |                                                                                                    |                                                                                              |  |  |  |
|                                                                                                    |                                                |                                                          |                                                                                                    |                                                                                              |  |  |  |
| A kérdőív kitölt                                                                                                    | ésére fordított idő:                           | 30 ne                                                    | rc                                                                                                    |                                                                                              |  |  |  |
|                                                                                                    |                                                |                                                          |                                                                                                    |                                                                                              |  |  |  |

#### Köszönjük az együttműködésüket!

# **EXPORT**

negyedik neg

negyedév

További szolgáltatás hozzáadása: jobb oldalon alul, vagy felül a zöld nyílra kattintva

2022.

| a) A szolgáltatásfajta megnevezése:      |               |     |  |
|------------------------------------------|---------------|-----|--|
| Mezőgazdasági, bányászati szolgáltatások | b) EBOPS-kód: | 283 |  |

#### TOVÁBBI PARTNERORSZÁG hozzáadása: a táblázatba, majd a zöld nyílra kattintva

#### TOVÁBBI PARTNERORSZÁG hozzáadása: a táblázatba, majd a zöld nyílra kattintva

# **IMPORT**

2022. negyedik

negyedév

További szolgáltatás hozzáadása: jobb oldalon alul, vagy felül a zöld nyílra kattintva

| a) A szolgáltatásfajta megnevezése: |  |
|-------------------------------------|--|
|                                     |  |

Egyéb (máshová nem sorolt) üzleti, szakmai és műszaki szolgáltatások

b) EBOPS-kód: 284

## TOVÁBBI PARTNERORSZÁG hozzáadása: a táblázatba, majd a zöld nyílra kattintva

|   | c) Partnerországkód | d) Partnerország megneve  | ezése:    | e) Érték (áfa nélkül) / ezer forint |
|---|---------------------|---------------------------|-----------|-------------------------------------|
| 1 | AT                  | Ausztria                  |           | 122                                 |
| 2 | NL                  | Hollandia                 |           | 1 083                               |
| 3 | DE                  | Németország               |           | 191                                 |
| 4 | US                  | Amerikai Egyesült Államok |           | 527                                 |
|   |                     |                           | Összesen: | 1 923                               |

#### TOVÁBBI PARTNERORSZÁG hozzáadása: a táblázatba, majd a zöld nyílra kattintva

| Előző év azonos időszakának adata (EBOPS összesen): | 7 636 |
|-----------------------------------------------------|-------|
|-----------------------------------------------------|-------|

# Információ a bázis- és tárgyidőszaki adatokról

2022. negyedik

negyedév

# Export

| Sor-<br>szám | EBOPS<br>kód | A szolgáltatásfajta megnevezése          | Előző év<br>azonos<br>időszakának<br>adata<br>(ezer forint) | Tárgy időszak<br>adata<br>(ezer forint) |
|--------------|--------------|------------------------------------------|-------------------------------------------------------------|-----------------------------------------|
| 1            | 283          | Mezőgazdasági, bányászati szolgáltatások | 139 926                                                     | 148 164                                 |

# Import

| Sor-<br>szám | EBOPS<br>kód | A szolgáltatásfajta megnevezése                                         | Előző év<br>azonos<br>időszakának<br>adata<br>(ezer forint) | Tárgy időszak<br>adata<br>(ezer forint) |
|--------------|--------------|-------------------------------------------------------------------------|-------------------------------------------------------------|-----------------------------------------|
| 1            | 284          | Egyéb (máshová nem sorolt) üzleti, szakmai és műszaki<br>szolgáltatások | 7 636                                                       | 1 923                                   |

Kézzel történő kitöltés esetén szíveskedjék figyelmen kívül hagyni ezt a fejezetet!

A CSV formátumban fokozottan ügyelni kell a vezető '0'-kra,

például az Előlapon az első negyedév tárgyhónapja két karakteren 03.

## Figyelem!

Ha a fájlt Excelben készíti elő, **a számokat szövegként kell formázni.** 

1. Jelölje ki a cellát vagy tartomány cellatartományt, amely tartalmazza a szövegként formázandó számokat.

2.Kattintson a Kezdőlap fül Szám csoportjában a Számformátum lista melletti nyílra, és válassza a Szöveg elemet.

| Sorszám: | lrány(1-Import, 2-Export): | EBOPS-kód: | Ország-kód: | Összeg: |
|----------|----------------------------|------------|-------------|---------|
|          |                            |            |             |         |

Kézzel történő kitöltés esetén szíveskedjék figyelmen kívül hagyni ezt a fejezetet!

A CSV formátumban fokozottan ügyelni kell a vezető '0'-kra,

például az Előlapon az első negyedév tárgyhónapja két karakteren 03.

## Figyelem!

Ha a fájlt Excelben készíti elő, **a számokat szövegként kell formázni.** 

1. Jelölje ki a cellát vagy tartomány cellatartományt, amely tartalmazza a szövegként formázandó számokat.

2.Kattintson a Kezdőlap fül Szám csoportjában a Számformátum lista melletti nyílra, és válassza a Szöveg elemet.

| Sorszám: | lrány(1-Import, 2-Export): | EBOPS-kód: | Ország-kód: | Összeg: |
|----------|----------------------------|------------|-------------|---------|
|          |                            |            |             |         |

Kézzel történő kitöltés esetén szíveskedjék figyelmen kívül hagyni ezt a fejezetet!

A CSV formátumban fokozottan ügyelni kell a vezető '0'-kra,

például az Előlapon az első negyedév tárgyhónapja két karakteren 03.

## Figyelem!

Ha a fájlt Excelben készíti elő, **a számokat szövegként kell formázni.** 

1. Jelölje ki a cellát vagy tartomány cellatartományt, amely tartalmazza a szövegként formázandó számokat.

2.Kattintson a Kezdőlap fül Szám csoportjában a Számformátum lista melletti nyílra, és válassza a Szöveg elemet.

| Sorszám: | lrány(1-Import, 2-Export): | EBOPS-kód: | Ország-kód: | Összeg: |
|----------|----------------------------|------------|-------------|---------|
|          |                            |            |             |         |

Kézzel történő kitöltés esetén szíveskedjék figyelmen kívül hagyni ezt a fejezetet!

A CSV formátumban fokozottan ügyelni kell a vezető '0'-kra,

például az Előlapon az első negyedév tárgyhónapja két karakteren 03.

## Figyelem!

Ha a fájlt Excelben készíti elő, **a számokat szövegként kell formázni.** 

1. Jelölje ki a cellát vagy tartomány cellatartományt, amely tartalmazza a szövegként formázandó számokat.

2.Kattintson a Kezdőlap fül Szám csoportjában a Számformátum lista melletti nyílra, és válassza a Szöveg elemet.

| Sorszám: | lrány(1-Import, 2-Export): | EBOPS-kód: | Ország-kód: | Összeg: |
|----------|----------------------------|------------|-------------|---------|
|          |                            |            |             |         |